# 倫理審査申請システムについて

#### 岩手医科大学倫理審査委員会

平成30年5月1日作成 平成30年8月22日改正 令和5年2月20日改正

# 倫理審査申請システムについて ①

・Web上に構築したシステム(作成業者:(㈱ビック バン)を利用し、申請から審査結果通知までを行 うことができるシステムです。

# 倫理審査申請システムについて ②

- ・本システムは、人を対象とする生命科学・医学系研究に関する倫理指針に基づいて実施される研究に対応しております。
  - ※ 高度臨床解剖実習に係る申請には対応しておりません。 従来どおり紙媒体での申請となります。
- 申請締切日は新規申請や変更申請等で異なるので、ホームページ をご確認ください。
  - ※ システムでの申請の他、紙媒体で提出が必要な書類についても申請締切日 までに倫理審査委員会事務局(研究助成課研究支援係)へ提出願います。

### 倫理申請システムを利用するにあたっての準備 ①

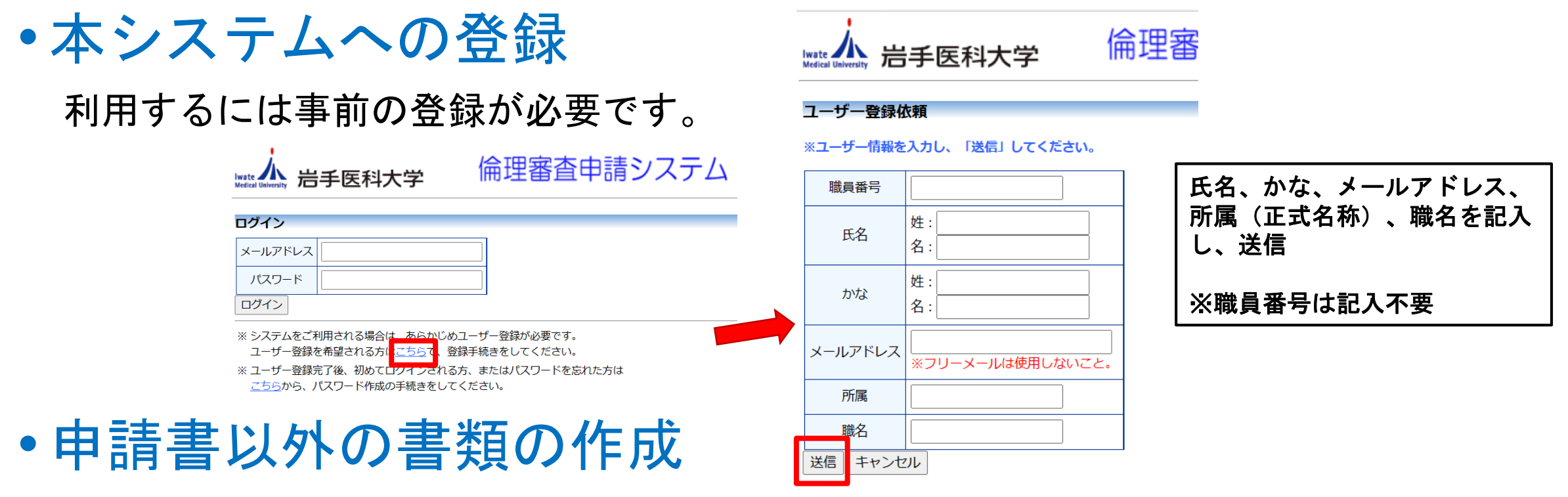

申請書以外の書類(研究計画書、説明同意文書、利益相反に関する書類、他)はシステム で作成できません。システム及び倫理審査委員会HPに掲載している記載例及び様式等を利用 して予め作成してください。

 倫理教育に関する研修会等の受講 倫理申請する前に倫理教育に関する研修会等の受講が必要です。

#### 倫理審査申請システムを利用するにあたっての準備 $(\mathbf{2})$ ・本システムで利用するパスワードの設定 本システム登録後、メールにて登録完了の通知をお送りいたします。メール 本文に従い、パスワードを設定して下さい。 このメールが届いたアドレス □○ 倫理審査申請システムの登... × ▶ 受信トレイ が「システムに登録したアド ファイル(E) 編集(E) 表示(V) 移動(G) メッセージ(M) ツール(T) ヘルプ(H) レス」となります。 ▲受信 ▼ 12 作成 早 チャット 2 アドレス帳 90 7 ▼ 0イックフィルター 検索 <Ctrl+K> + 返信 差出人 クリックすると、パスワード 件名 倫理審査申請システムの登録が完了いたしました。パスワードを設定してください。 宛先 発行画面が開きます。 ▲ このメッセージは迷惑メールであると思われます。 $\times$ + $\vee$ 様 O $\rightarrow$ 俞 https://iwate-med.bvits.com/rinri\_trial/reset\_password.asp 倫理審査申請システムに貴殿を登録いたしました。 倫理審査申請システム 下記URLにアクセスし、メールアドレスを入力、送信し、バスワードを作成して下さい。 wate 小 岩手医科大学 ここに、登録したアドレスを 【パスワード発行URL】 パスワード再発行 入力し、送信してください。 << https://iwate-med.bvits.com/rinri trial/reset password.aspx >> ※登録メールアドレスを入力し、「送信」しててたこ ※折り返し、パスワード作成用のアドレスを送信⊌ 倫理審査申請システムトップページ<<https://iwate-med.bvits.com/rinri/>> メールアドレス ※このメールは機械処理により送信されています。 送信 キャンセル このメールに返信することはできません。

## 申請から審査結果までの流れ

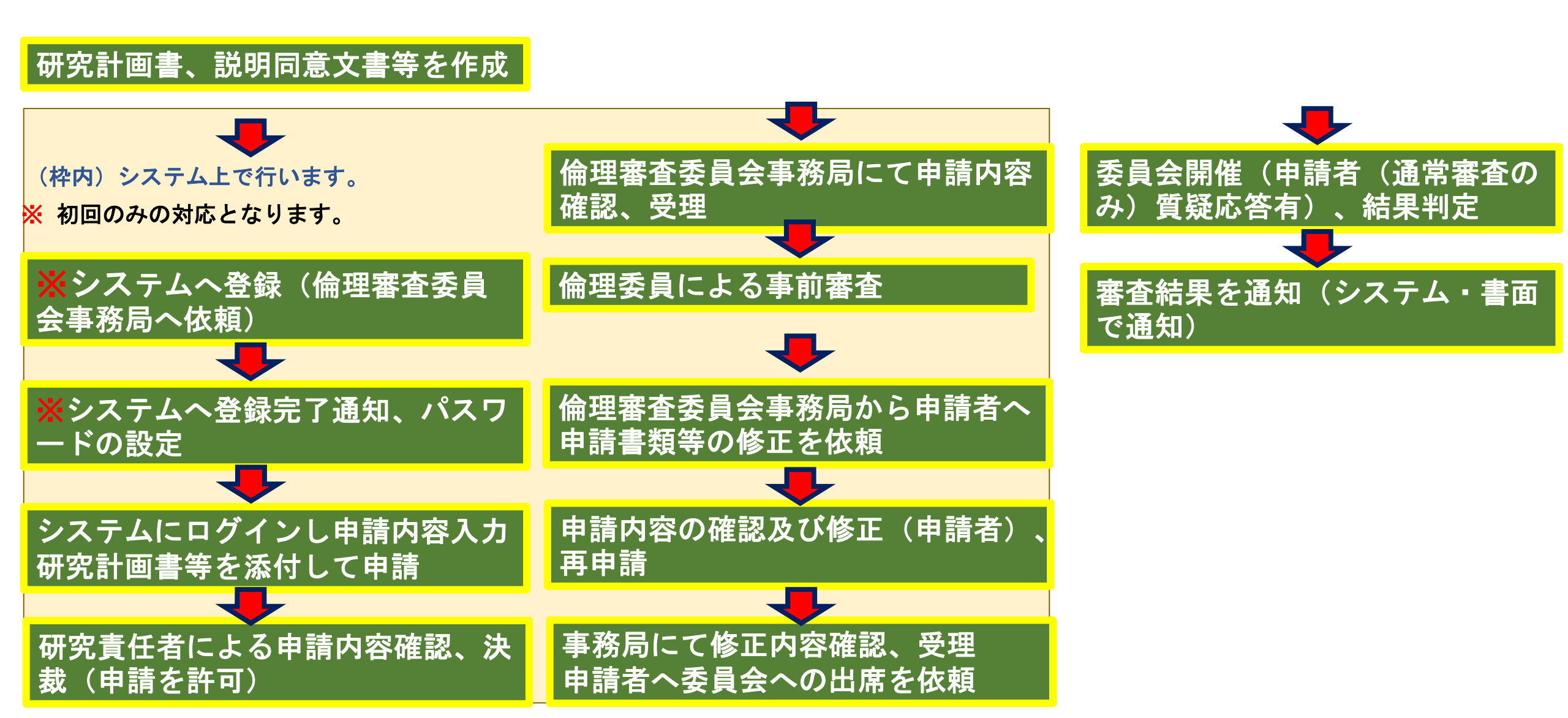

(参考)申請から審査結果までの流れを図にすると以下 のとおりとなります。

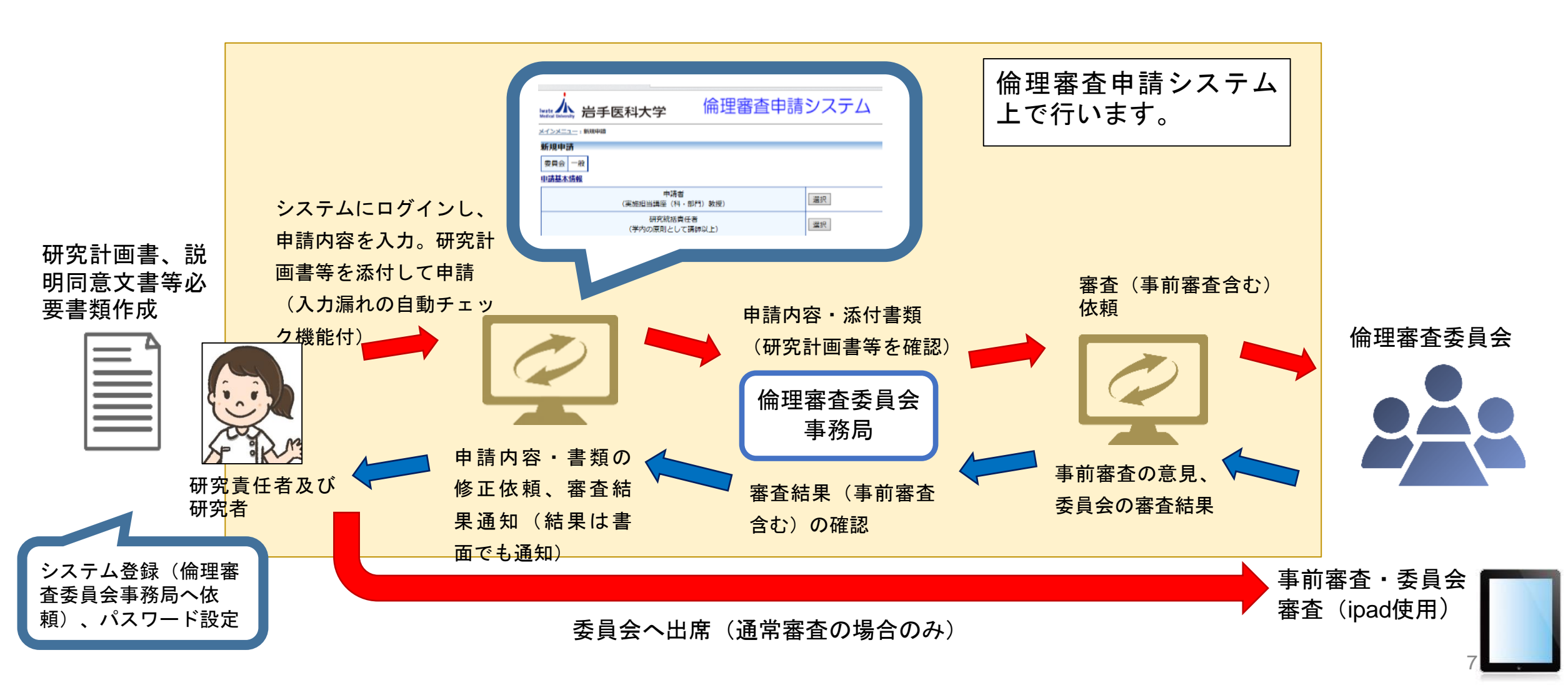